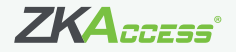

# Installation Guide

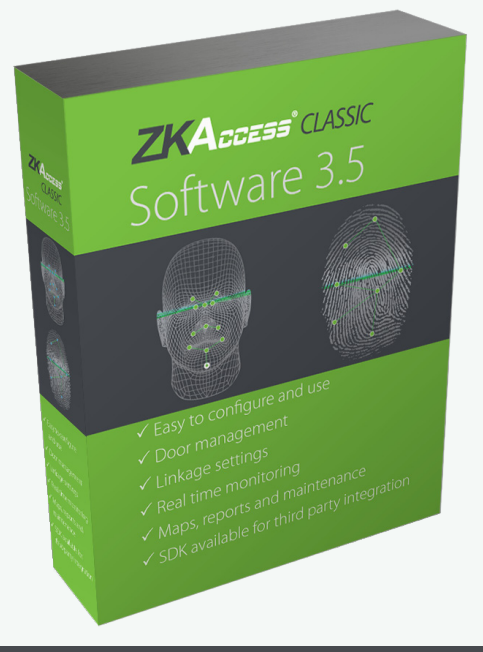

# ZKAccess *CLASSIC* 3.5

www.zkaccess.com

# Contents

| Downloading                               | 3  |
|-------------------------------------------|----|
| Installation & Adding an Area             | 4  |
| Adding an Area                            | 5  |
| Adding a Device                           | б  |
| To add a standalone device:               | 6  |
| To add an Access Control Panel:           | 7  |
| Creating a Time Zone                      | 8  |
| Creating an Access Level                  | 9  |
| Creating Departments/ Enrolling Personnel | 10 |
| Importing Personnel Data from Device      | 12 |
| Exporting Personnel Data to Device        | 13 |
| Door Settings                             | 14 |
| Real Time Monitoring                      | 15 |
| Exporting Reports                         | 16 |
| Passage Mode                              | 17 |
| First-Card Normal Open                    |    |

# Downloading

| ZKACCESS<br>Advanced Solutions, Total Security | nome Contact us Site map<br>Call Us Now!<br>(732)412-6007 |
|------------------------------------------------|-----------------------------------------------------------|
| Home   Company   Products   Sales   Support    | Downloads News                                            |
|                                                | Software Downloads                                        |
|                                                | User Guide                                                |
|                                                | Data Sheet                                                |
| MultiBio700                                    | Installation Guide                                        |

- 1. Go to zkaccess.com
- 2. Hover over Downloads then click Software Downloads in the dropdown menu.

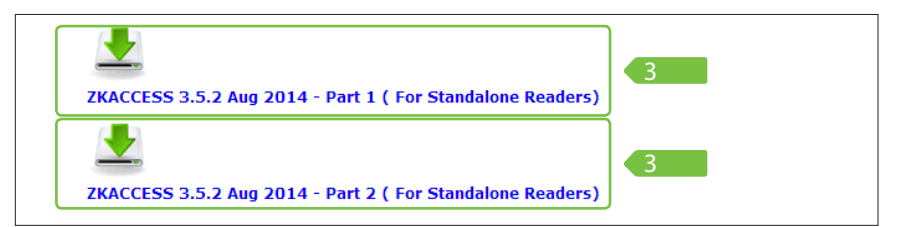

3. Scroll to the bottom of the page and click ZKACCESS CLASSIC 3.5 to download

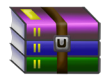

If you do not have software to extract compressed files, Scroll up on the same page to find Winrar 32 or Winrar 64 to download

- 4. Extract Files to a Setup Folder
- 5. Open the setup folder and run setup.exe to install

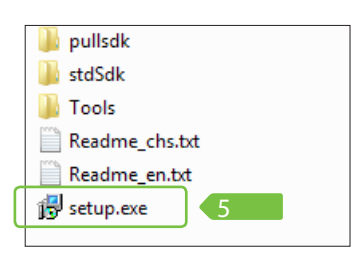

|                | Tart       |            |          |             | Winted         | (i)      | ViewScan       | <b>V</b><br>Prote | ļ            |      |
|----------------|------------|------------|----------|-------------|----------------|----------|----------------|-------------------|--------------|------|
| 1108201        | 4105305ZKA | CCESS 3.5. | 2-Aug 20 | 114.part2.r | ar - RAR volun | ne (numl | ber 2), unpack | ed size           | 60,658,285 b | ytes |
| ne             |            | Si         | ze       | Packed      | Туре           |          | Modified       |                   | CRC32        |      |
|                |            |            |          |             | File folder    |          |                |                   |              |      |
| Collaterals    |            |            |          |             | File folder    |          | 3/14/2014 3:2  | 1                 |              |      |
| lata           |            |            |          |             | File folder    |          | 4/29/2014 5:2  | 6                 |              |      |
| OotNET Framew  |            |            |          |             | File folder    |          | 4/29/2014 7:2  | 2                 |              |      |
| iles           |            |            |          |             | File folder    |          | 4/29/2014 5:2  | 6                 |              |      |
| ingerprint     |            |            |          |             | File folder    |          | 4/29/2014 5:2  | !5                |              |      |
| mage           |            |            |          |             | File folder    |          | 4/29/2014 5:2  | !5                |              |      |
| nore           |            |            |          |             | File folder    |          | 4/29/2014 5:2  | 5                 |              |      |
| VetLite        |            |            |          |             | File folder    |          | 5/9/2014 10:0  | 13                |              |      |
| ackage         |            |            |          |             | File folder    |          | 5/17/2014 1:1  | 5                 |              |      |
| oulisdk        |            |            |          |             | File folder    |          | 4/29/2014 5:2  | !5                |              |      |
| tdSdk          |            |            |          |             | File folder    |          | 5/17/2014 3:3  | 15                |              |      |
| ools           |            |            |          |             | File folder    |          | 4/29/2014 5:2  | !5                |              |      |
| leadme_chs.txt |            | 3          | 28       | 314         | Text Docume    | nt       | 12/27/2012 4   | 4                 | B01A7200     |      |
| Readme_en.txt  |            | 4          | 26       | 275         | Text Docume    | nt       | 12/27/2012 4   | 4                 | 77032F3E     |      |
| etup.exe       |            | 629,7      | 94       | 605,890     | Application    |          | 5/20/2014 3:0  | 8                 | 30722F62     |      |
|                |            |            |          |             |                |          |                |                   |              |      |

# Installation

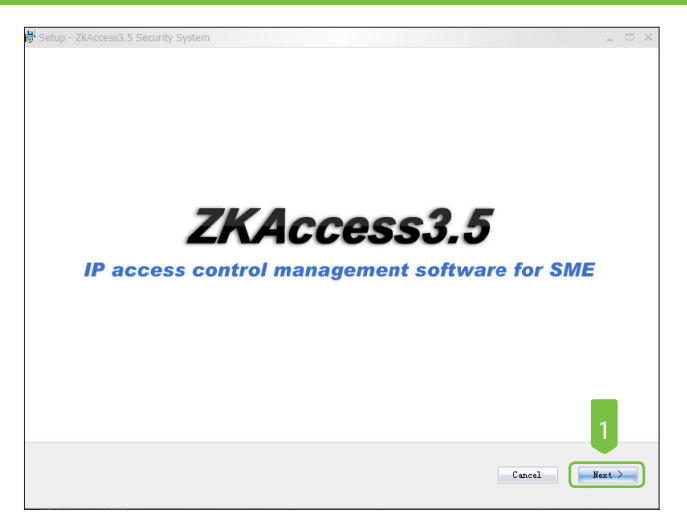

1. Click Next until asked to choose a path for storing backup files

| 影 Setup - ZKAccess3.5 Security System                                                                                                    | X                 |
|----------------------------------------------------------------------------------------------------|-------------------|
| ZKAccess                                                                                                    |                   |
| Browse For Folder                                                                                                    | 23                |
| Select the backup path                                                                                                    |                   |
| > Computer         > Network         > 3       35 Stup         > 3       52 Stup         > 3       52 Stup         > 4       35 Stup         > 3       25 Stup         > 4       36 Stup         > 4       36 Stup         > 4       36 Stup         > 52 Stup       106 Stup         > 4       106 Stup         > 4       MetingRecording         > 4       PropFiles         1       XtdSRectup         1       XtdSRectup | E                 |
| Make New Folder 2 OK                                                                                                    | Cancel            |
| Pah for stoing backup file:                                                                                                    | Next >            |
| Note that the database backup path and the present system installed path not be under the same disk.Don't set the path to the root of a disk,and contains blank.                                                                                                    | the path must not |

2. Click Browse and Make New Folder, now hit OK

3. Click Next and then Install

# Adding an Area

Before adding devices, it is required to add an area to manage devices. The system, by default, has set an area named (Area Name) and (Area ID [1]).

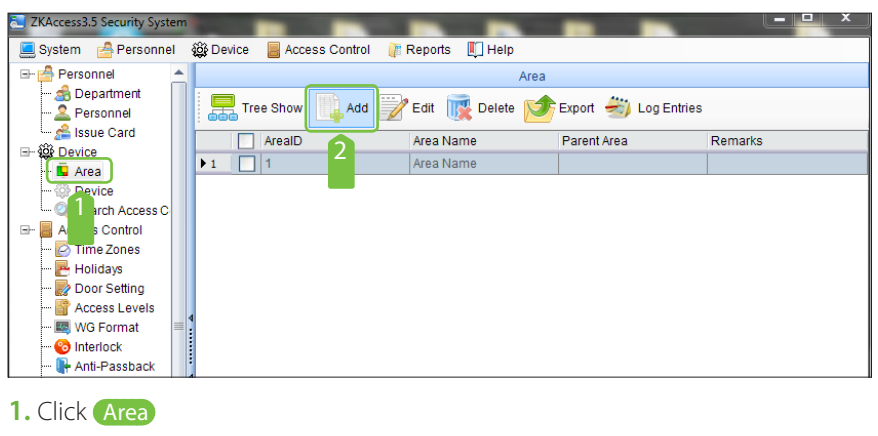

2. Click Add

| add 🔁                   | 23    |
|-------------------------|-------|
| Area Name 3             | *     |
| Area Code 4             | *     |
| Parent Area 5 Area Name | *     |
| Remarks                 |       |
| бок                     | ancel |

- 3. Input the Area Name,
- 4. Area Code (Unique ID number up to 8 digit)
- 5. Choose a Parent Area from the dropdown menu
- 6. Click OK

# Adding a Device

|                                                                                                    |             | -       |           |          |              |          |             |                     |        |             |                     | -       |                    |               |             |        |
|----------------------------------------------------------------------------------------------------|-------------|---------|-----------|----------|--------------|----------|-------------|---------------------|--------|-------------|---------------------|---------|--------------------|---------------|-------------|--------|
| 📃 System 🛛 🙆 Personnel                                                                                                    | 鏺 Device    | Acces:  | s Control | ang Time | eAttendance  | 👔 Report | 🛛 💭 Help    |                     |        |             |                     |         |                    |               |             |        |
| E- Personnel                                                                                                    |             | _       |           |          |              |          |             |                     |        |             |                     |         | Device             |               |             |        |
| ∰tE ent<br>©_F el                                                                                                    | Ad 🗐        | id 📝 Ea | sit 👿     | Delete 🤇 | 🔍 Search     | 📜 Get Lo | gs 📑 Syr    | nc All Data To Devi | ce 🕎 G | et Personn  | el Data From Device | e 🚺 Get | t Information of P | ersonnel 😻 N  | lore •      |        |
| L 🝰 🗠 🚹 rd                                                                                                    |             | Devic   | e Name    | S        | Serial Numbe | er Co    | mmunication | IP Address          | Ser    | rial Port N | RS485 Address       | Enable  | Personnel Q.       | . Fingerprint | Vein Number | Face q |
| ⊡- sp Dev                                                                                                    | E a         | 192.1   | 168.10.12 | 6 5      | 652013050    | 945 TC   | РЛР         | 192.168.10.126      |        |             |                     | 0       | 6                  | 7             | 0           | 0      |
| Acade Sector Acades Control     Acades Control     Acades Control | 2           | 1927    | 108 10 12 | 8 5      | 852013050    | 445 10   | egne -      | 192-198-19-12       |        |             |                     |         | 0                  | 1             | U           | 0      |
|                                                                                                    |             |         |           |          |              |          |             |                     |        |             |                     |         |                    |               |             |        |
| 1. Click D<br>2. Click A                                                                                                    | evice<br>dd |         |           |          |              |          |             |                     |        |             |                     |         |                    |               |             |        |
| Sasic parameters                                                                                                    |             |         |           | _        |              | <u> </u> |             |                     | X      |             |                     |         |                    |               |             |        |
| Device Name                                                                                                    |             |         |           |          | - 3          | Device   | vame        |                     | 1.     |             |                     |         |                    |               |             |        |

| Device Name                               | Device Name              |
|-------------------------------------------|--------------------------|
| Communication Password                    |                          |
| Access Control Panel Type 4               | Standalone SDK Machine 👻 |
| Switch to Two-door Two-way                |                          |
| Auto Synchronize Device Time With PC Time |                          |
| Area 5                                    | Office •                 |
| Clear Data in the Device when Adding      |                          |
| Communication Mode                        | TCP/IP     O RS485/RS232 |
| IP Address 6                              | 192.168.1.201            |
| IP Port Number                            | 4370 *                   |
|                                           |                          |
|                                           | 7                        |
| Test Connection Save and Continue         | OK Cancel                |

- 3. Input a Device Name
- 4. For Access Control Panel Type, select [Standalone SDK Machine]
- 5. Choose an Area
- 6. Input the device's IP Address
- 7. Click OK

TVA cours 2 5 Consulture

#### To add an Access Control Panel:

|                             |          |                  |                        |                  |                      |                |                     | _      |                  |              |             |         |
|-----------------------------|----------|------------------|------------------------|------------------|----------------------|----------------|---------------------|--------|------------------|--------------|-------------|---------|
| ZKAccess3.5 Security System |          |                  |                        |                  |                      |                |                     |        |                  | 100          |             |         |
| 📃 System 🛛 🙆 Personnel      | 🕸 Device | Access Control   | 💲 TimeAttendance 🛛 👔 F | teports  빈 Help  |                      |                |                     |        |                  |              |             |         |
| 🖃 🚔 Personnel               |          |                  |                        |                  |                      |                |                     |        | Device           |              |             |         |
| - di Department             | Add      | 📝 Edit   i 👔 Del | lete 🔍 Search 🚡        | Get Logs 📑 📲 Syn | c All Data To Device | Get Personn    | el Data From Device | Cet    | Information of P | ersonnel 😻 M | ore +       |         |
| - Se Issu                   |          | Device Name      | Serial Number          | Communication.   | IP Address           | Serial Port N. | RS485 Address       | Enable | Personnel Q.     | Fingerprint  | Vein Number | Face qu |
| - Area                      | <b>1</b> | 192.168.10.126   | 5652013050945          | TCP/IP           | 192.168.10.126       |                |                     | 0      | 6                | 7            | 0           | 0       |
| -  Device                   |          |                  |                        |                  |                      |                |                     |        |                  |              |             |         |
| Search Access Cont          |          |                  |                        |                  |                      |                |                     |        |                  |              |             |         |
| E- Access Control           | 1        |                  |                        |                  |                      |                |                     |        |                  |              |             |         |
| - 🔄 Time Zones              |          |                  |                        |                  |                      |                |                     |        |                  |              |             |         |
| - 🔁 Holidays                |          |                  |                        |                  |                      |                |                     |        |                  |              |             |         |
| - 🌄 Door Settings           |          |                  |                        |                  |                      |                |                     |        |                  |              |             |         |
| - 📓 Access Levels           |          |                  |                        |                  |                      |                |                     |        |                  |              |             |         |

**1.** Click **Search Access Control Panels**, to show the Search interface, supports Ethernet and RS485 search.

| 6   | 2 | Searc  | h Access Control Panel | 5                     |               |              |                  |             |        |      | 23 |
|-----|---|--------|------------------------|-----------------------|---------------|--------------|------------------|-------------|--------|------|----|
|     | / | Se     | earch by TCP/IP Sea    | arch by RS485         |               |              |                  |             |        |      |    |
|     |   | _      | MAC Address            | IP Address            | Subnet Mask   | Gateway      | Serial Number    | Device Type | Status |      |    |
| - 3 |   | •      | 00:17:61:10:3F:6C      | 192.168.10.126        | 255.255.255.0 | 192.168.10.1 | 5652013050945    | inBIO260    | YES    |      |    |
|     |   |        |                        |                       |               |              |                  | 3           | 2      |      |    |
|     | 1 | The to | tal number of access o | ontrol panels found i | s:1           | М            | odify IP Address | Add Device  | Search | Retu | n  |

- 2. Click Search, and it will prompt [Please wait.....];
- 3. Click the device you wish to add. Click Add Device

| 🔁 Add Device                              | X                             |
|-------------------------------------------|-------------------------------|
| Basic parameters                          |                               |
| Device Name 4                             | Access Control Panel          |
| Communication Password                    |                               |
| Access Control Panel Type 4               | Two-Door Access Control Pan 👻 |
| Switch to Two-door Two-way                |                               |
| Auto Synchronize Device Time With PC Time |                               |
| Area 4                                    | Office •                      |
| Clear Data in the Device when Adding      |                               |
| Communication Mode                        | TCP/IP     O RS485/RS232      |
| IP Address                                | 192.168.10.126 *              |
| IP Port Number                            | 4370 •                        |
|                                           |                               |
|                                           | 5                             |
| TestConnection                            | OK Cancel                     |

- 4. Input a device name, type, and area.
- 5. Click OK

### Creating a Time Zone

Time Zones are used to set when readers will be active, when doors will be open, and when specified users will have access to specified doors.

| ZKAccess3.5 Security System |              | 1 (B)                                         |                    |  |  |  |  |
|-----------------------------|--------------|-----------------------------------------------|--------------------|--|--|--|--|
| 📃 System 🛛 🚔 Personnel      | 😂 Device 🛛 📙 | Access Control 🛛 🍰 TimeAttendance 🏾 🥡 Reports | 🛙 🛄 Help           |  |  |  |  |
| 🖃 🚰 Personnel               |              | Access Control Time                           | Zone               |  |  |  |  |
| and Department              | Add 🗒        | Zedit 👿 Delete                                |                    |  |  |  |  |
| 🗠 💒 Issue Card              |              | Time Zone Name                                | Remarks            |  |  |  |  |
|                             | ▶1           | 24-Hour Accessible                            | 24-Hour Accessible |  |  |  |  |
| - Device                    | 2            | Employee Shift                                | 9-5                |  |  |  |  |
| Search Access Cont          | 3            | test                                          | 5 min              |  |  |  |  |
| 🖃 📕 Access Control          |              |                                               |                    |  |  |  |  |
| 🔁 Time Zones                |              |                                               |                    |  |  |  |  |
| 📴 Holidays                  |              |                                               |                    |  |  |  |  |
| Door Settings               |              |                                               |                    |  |  |  |  |
| Access Levels               |              |                                               |                    |  |  |  |  |
|                             |              |                                               |                    |  |  |  |  |

1. Click (Access levels > Add to enter Add access levels edit interface;

| 🔁 Edit                                    | 100              |                       | -       |             |       | 113             | 150           | 23  |
|-------------------------------------------|------------------|-----------------------|---------|-------------|-------|-----------------|---------------|-----|
| Time Zone Name<br>Standalone device param | Employee Shift   | •                     | Remarks | 9-5         |       |                 | Help?         |     |
| Timezone ID 1                             | 2 2              | Timezone ID 2         |         | Timezone II | D 3 • | Holi            | day TZ Id     | •   |
| Monday                                    | 3:00             | 6:00                  |         | 12:00       | 15:00 | 3               | 21:00         |     |
| Tuesday                                   |                  |                       |         |             |       | L               | · · · · · · · |     |
| Wednesday                                 |                  |                       |         |             |       |                 |               |     |
| Thursday                                  | ·····            |                       |         |             |       | L               |               |     |
| Friday                                    |                  |                       |         |             |       | L               |               |     |
| Saturday                                  |                  |                       |         |             |       |                 |               |     |
| Sunday                                    |                  |                       |         |             |       |                 |               |     |
| Holiday Type 1                            |                  | · · · · · · · · · · · |         |             |       | · · · · · · · · | · · · · · · · |     |
| Holiday Type 2                            |                  |                       |         |             |       |                 |               |     |
| Holiday Type 3                            | 0 3:00           | 6:00                  | 9:00    | 12:00       | 15:00 | 18:00           | 21:00         | 24  |
|                                           | Start Time 09:30 | End Tim               | e 10:01 |             |       | ОК              | Can           | cel |

- 2. Input a Time Zone Name
- 3. Click and drag in each day's frame to set up to three intervals per day or holiday

# Creating an Access Level

Access levels means in a specific time period, which door or door combination can be opened through verification

| ZKAccess3.5 Security System     |            |                                 |                          |                  |
|---------------------------------|------------|---------------------------------|--------------------------|------------------|
| 📃 System 🛛 🚔 Personnel          | 🕸 Device 🚪 | Access Control 🛛 🍰 TimeAttendan | ce 🏼 🧵 Reports 🛛 🔲 Help  |                  |
| 🖃 🚔 Personnel                   |            |                                 | Access Levels            |                  |
| - A Department<br>- 2 Personnel | Add        | 📝 Edit   i III Delete 🧏 Persi   | onnel Access Levels      |                  |
| 💷 💒 Issue Card                  | A          | Access Level Name               | Access Control Time Zone | Door Combination |
|                                 | ▶1 A       | AC1                             | 24-Hour Accessible       |                  |
| Device                          | 2 A        | AC2                             | Employee Shift           |                  |
| 🦾 🔍 Search Access Cont          |            |                                 |                          |                  |
| 🖃 📕 Access Control              |            |                                 |                          |                  |
| - 🔁 Time Zones                  |            |                                 |                          |                  |
| Holidays 🔄                      |            |                                 |                          |                  |
| Door Settings                   |            |                                 |                          |                  |
| - Access Levels                 | 4          |                                 |                          |                  |
| Wiegand Format                  |            |                                 |                          |                  |
| i                               | •          |                                 |                          |                  |
|                                 |            |                                 |                          |                  |
|                                 |            |                                 |                          |                  |

1. Click Access levels > Add

| Access Level Name Employee Day Shift | 2            | Access      | s Control Time Z | one Employ    | yee Shift   | • •          |
|--------------------------------------|--------------|-------------|------------------|---------------|-------------|--------------|
| Selecte Doors                        |              | Selected Do | oors             |               |             |              |
| Door Name Device Na                  | me 🛛 🔊       |             | Door Name        | l.            | Owned De    | vice         |
| ▶ 1 Access Control Panel-1 Access Co | introl Panel | ▶1 [        | Access Co        | ntrol Panel-2 | Access Co   | ontrol Panel |
|                                      | >            |             | _                |               |             |              |
|                                      | <            |             |                  |               |             |              |
|                                      |              |             |                  |               |             |              |
|                                      |              | J           |                  |               |             |              |
| Selecte Personnels                   |              | Selected Pe | ersonnels        |               |             |              |
| Person / First Name Last Card N      | um Departmen |             | Person /         | First Na L    | ast Na Card | Nu Departme  |
| ▶ 1 6988869 6988869 6988869 69888    | 39 Company   | ▶1 [        | ] 1              | 1             | 1           | Company      |
|                                      | >            | 2           | 2                | 2             | 2           | Company      |
|                                      | <            | 3           | 3                | 3             |             | Company      |
|                                      |              | II -        |                  |               | 2           |              |
|                                      |              | J           |                  |               | ОК          | Cancel       |

- 2. Set the access level name, time zone, doors, and personnel that will have access.
- 3. Click OK to complete setting and quit

# Creating Departments / Enrolling Personnel

Before managing Personnel it is required to describe the company's departmental organization.

### Creating Departmets

| ZKAccess3.5 Security System |                                 |                                 |                    |
|-----------------------------|---------------------------------|---------------------------------|--------------------|
| 🧾 System 🛛 🔮 Personnel      | 鏠 Device 🗧 Access Control 🖓 Tin | neAttendance 🛛 🥡 Reports 🔲 Help |                    |
|                             |                                 | Department                      |                    |
| Personnel                   | Tree View 🚺 Add 🍞 Ed            | it 👖 Delete 🔗 Import 💅 Expor    | t 进 Operation Logs |
| 🔤 😤 Issue Card              | Department Number               | Department Name                 | Parent Department  |
| Area                        | ▶1 <u>1</u>                     | Company Name                    |                    |
| - 💮 Device                  |                                 |                                 |                    |
| Search Access Cont          |                                 |                                 |                    |

1. Click **Department** > **Add** to create Departments.

2. Input department name and department number. Choose parent department. Then click OK

| 🔁 Add                              |   |
|------------------------------------|---|
| Department Name                    | 2 |
| Department Number                  | 2 |
| Parent Department Company Name • * | 2 |
| 2 OK Cancel                        |   |

# **Enrolling Personnel**

| 📃 System 🛛 👌 Personnel 🖓 | 😂 Dev | ice  | Ac    | cess Cor | ntrol 💡 | 🖁 TimeA | ttendanc | e 🛛 🧗 R | eports    | 🚺 Help   |        |            |         |      |
|--------------------------|-------|------|-------|----------|---------|---------|----------|---------|-----------|----------|--------|------------|---------|------|
| 🖃 🚰 Personnel            |       |      |       |          |         |         |          | Person  | inel      |          |        |            |         |      |
| - A Department           |       | , Ad | id 📝  | edit [   | 🙀 Del   | ete 🔍   | Search   | <u></u> | Adjust De | partment | 😁 в    | atch Add F | ersonne | I    |
| 🖳 🚰 Issue Card           |       |      | Per / | First    | Last    | Card    | Depa     | Depa    | Gender    | 10.0 F   | 9.0 FP | Vein N     | Face    | Face |
| E top Device             | 1     | Ĩ    | 1     | 1        |         | 1       | 1        | Com     | Male      | 1        | 0      | 0          | 0       | 1    |
| Area                     | 2     | j    | 2     | 2        |         | 2       | 1        | Com     | Male      | 1        | 0      | 0          | 0       | 1    |
| Search Access Cont       | 3     |      | 3     | 3        |         | 3       | 1        | Com     | Male      | 2        | 0      | 0          | 0       | 1    |
| □- Access Control        | 4     |      | 123   | test     | user1   | 7154    | 1        | Com     | Male      | 0        | 0      | 0          | 0       | 0    |
| - 🔁 Time Zones           | 5     |      | 456   | trial    | user2   |         | 1        | Com     | Female    | 0        | 0      | 0          | 0       | 0    |
| - 🔁 Holidays             | 6     |      | 6988  | 6988     |         | 6988    | 1        | Com     | Male      | 1        | 1      | 0          | 0       | 0    |
| 🔜 Door Settinas          |       |      |       |          |         |         |          |         |           |          |        |            |         |      |

| Personnel Profile   | Details Alternative Acces | s Levels              |               |
|---------------------|---------------------------|-----------------------|---------------|
| Personnel Number    | 123456789                 | Department            | Company Name  |
| First Name          | User                      | Card Number           | 1234567 4     |
| LastName            | User                      | Mobile Phone          |               |
| Gender              | Female -                  | Employee Date         | 2014-08-27 -  |
| Password            |                           | Birthday              | 2014-08-27 🔻  |
| Email               |                           | Terminal management p | iEmployee     |
| Fingerprint Registe | USB Sensor 6              |                       | Browse        |
|                     |                           | Save and Conti        | nue OK Cancel |

- 2. Enter a Personnel Number. It cannot exceed 9 digits.
- 3. Select a department from the pull-down menu
- 4. (Optional) Enter a card number manually or using a card issuer.
- 5. (Optional) Enter a password for readers with keypad
- 6. (Optional) Click USB Sensor to enroll fingerprints.
- 7. Select a finger and press on the sensor three times. When you see "Succeed in fingerprint registration" Click OK

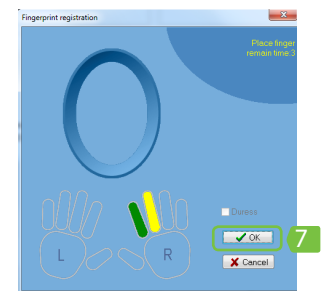

|                           | 9                         |              |                   |                     |
|---------------------------|---------------------------|--------------|-------------------|---------------------|
| Personnel Profile Details | Alternative Access Levels |              |                   |                     |
| Alternative Access Levels |                           | Selected Acc | ess Levels        |                     |
| Access Leve               | Name Access Control Time  | >> [         | Access Level Name | Access Control Time |
| ▶1 AC1                    | 24-Hour Accessible        | > 1          | AC2               | Employee Shift      |
|                           |                           |              |                   |                     |
|                           |                           | <            |                   |                     |
|                           |                           | <<           |                   |                     |
| Multi-Card Opening Group  |                           |              |                   |                     |
| Set Valid Time            |                           |              |                   |                     |
| Start date                | 2014-08-27 🔻              | End Date     | 9 2014-08-2       | 27 👻                |
|                           | Save                      | and Continue | ОК                | Cancel              |

8. (Optional) Register employee as Administrator through [Terminal Management]

9. Click the Alternative Access Levels tab choose the user's Access Level. Click OK

| ZKAccess3.5 Security System                                                                                                    |                                                                                                    | x      |
|----------------------------------------------------------------------------------------------------|----------------------------------------------------------------------------------------------------|--------|
| 📃 System 🛛 🔮 Personnel 🗧                                                                                                    | 🖟 Device 🗧 Access Control 🚓 TimeAttendance 🥡 Reports 🔲 Help                                                                                                    |        |
| 🕀 🚔 Personnel                                                                                                    | Device                                                                                                    |        |
| ⊡- 100 Device                                                                                                    | 🔜 Add 📝 Edit i 🕵 Delete 🔍 Search 📰 Get Logs 📑 Sync All Data To Device                                                                                                    | ÷      |
| Search Access Cont                                                                                                    | ✓         Device Name          C         IP Addr           Personn         FI           ↓ 1         ✓         Access Control         T         192 168         ✓         1         0 | Device |
| Access Control                                                                                                    | Get Inform 1 of Personn                                                                                                    | nel    |
| and three with the second and the second and the se | ₩ More                                                                                                    |        |

1. Click <u>Device</u>. Choose a device to import personnel from. Get Personnel Data From Device to import from device

| 🔁 Get Data From Device                                                                                                    | 23 |
|----------------------------------------------------------------------------------------------------|----|
| Download These Data         Image: Comparison of the sector of the sector of the sect |    |
| Progress                                                                                                    |    |
| 0%                                                                                                    |    |
| Total progress                                                                                                    |    |
| 0% 2                                                                                                    |    |
| Details Get Return                                                                                                    |    |

2. Choose Personnel, Fingerprints, or Face Templates to download, click Get

# Exporting Personnel Data to Device

| 🖅 🚔 Personnel                        |    | _        |                                                                                                    |           |        | Access Levels            |                  |
|--------------------------------------|----|----------|----------------------------------------------------------------------------------------------------|-----------|--------|--------------------------|------------------|
| E - 😂 Device<br>E - 📕 Access Control |    | Add      | Contraction of the second second seco | 1 elete   | Person | nel Access Levels        |                  |
| Time Zones                           |    |          | ACCESS L                                                                                                    | evel Name | V      | Access Control Time Zone | Door Combination |
| Policays                             | ▶1 | <b>V</b> | AC1                                                                                                    |           |        | 24-Hour Accessible       |                  |
| Access Levels                        | 2  |          | AC2                                                                                                    |           |        | Employee Shift           |                  |
| Wiegand Format                       |    |          |                                                                                                    |           |        |                          |                  |

1. To export personnel data to another device, go to Access levels > Edit

| Access Level Name Employee Day Sh | ift •                 | 2               | Acc      | cess C | ontrol Time Z | one Empl      | oyee Shift | •            |          |
|-----------------------------------|-----------------------|-----------------|----------|--------|---------------|---------------|------------|--------------|----------|
| Selecte Doors                     |                       | . —             | Selecter | d Door | s             |               |            |              |          |
| Door Name                         | Device Name           | >>              |          |        | Door Name     | 9             | Own        | ed Device    |          |
| ▶ 1 Access Control Panel-1        | Access Control Panel  |                 | ▶1       |        | Access Co     | ntrol Panel-2 | 2 Acce     | ss Control F | Panel    |
|                                   |                       | ×<br><<br><<    |          |        |               |               |            |              |          |
|                                   |                       |                 |          |        |               |               |            |              |          |
| Selecte Personnels                |                       |                 | Selecter | dPers  | onnels        |               |            |              |          |
| Person / First Name Las           | st Card Num Departmen | <b>&gt;&gt;</b> |          |        | Person /      | First Na      | Last Na    | Card Nu      | Departme |
| ▶ 1 6988869 6988869               | 6988869 Company       |                 | ▶1       |        | 1             | 1             |            | 1            | Company  |
|                                   |                       | >               | 2        |        | 2             | 2             |            | 2            | Company  |
|                                   |                       | <               | 3        |        | 3             | 3             |            | 3            | Company  |
|                                   |                       |                 |          | _      |               |               |            |              |          |
| L                                 |                       |                 |          |        |               |               | 0          | к            | Cancel   |

2. Add the personnel and device to an access level. Click OK

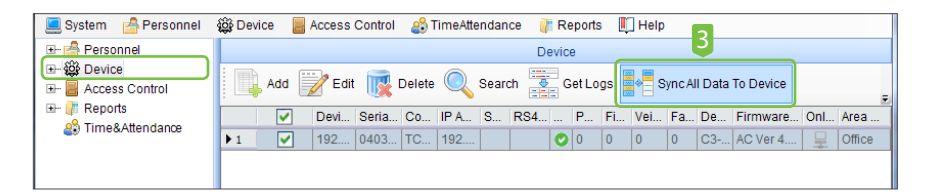

- **3.** Go to **Device**, choose a device to export the personnel to, and click **Sync All Data To Device**
- 4. Click Synchronize.

| Synch   | nronize data to the | device            |               |                       |                  | 23             |
|---------|---------------------|-------------------|---------------|-----------------------|------------------|----------------|
|         | Device<br>Name      | Communica<br>Mode | IP<br>Address | Serial<br>Port<br>No. | RS485<br>Address | Sync<br>Status |
| •       | 192.168.1.202       | TCP/IP            | 192.168.1.202 |                       |                  |                |
| Progre  | ss                  |                   |               |                       |                  |                |
|         |                     |                   | 0%            |                       |                  |                |
| Total p | rogress             |                   | 0%            | 4                     |                  |                |
|         |                     |                   |               |                       |                  |                |

## Door Settings

| ZKAccess3.5 Security System                        | _                                                                                                    | 127                            | 2             |          |            |           |       |        |      | L           |    | 2 23   |  |  |  |
|----------------------------------------------------|----------------------------------------------------------------------------------------------------|--------------------------------|---------------|----------|------------|-----------|-------|--------|------|-------------|----|--------|--|--|--|
| 📃 System 🛛 🐣 Personnel 🖓                           | <u>نې</u> ۵                                                                                                    | B                              | Access Contro | ol 🚳 Tim | eAttendanc | e 🛛 👔 Rej | ports | 🚺 Help |      |             |    |        |  |  |  |
| 🖃 🚔 Personnel                                      | U                                                                                                    | Door Setting                   |               |          |            |           |       |        |      |             |    |        |  |  |  |
| 🤹 Department<br>🙎 Personnel                        | E Contraction of the second second se | Edit 🔍 Search 👋 Operation Logs |               |          |            |           |       |        |      |             |    |        |  |  |  |
| Se issue Card                                      |                                                                                                    | I                              | Door Name     | Door NO. | Device N   | Door Ac   | Doo   | Lock   | Door | Verify Mode | Do | In/Out |  |  |  |
|                                                    | ▶1                                                                                                    |                                | Access Co     | 1        | Access     | 24-Hour   |       | 5      | 15   | Card or Fin | No | In     |  |  |  |
| Device                                             | 2                                                                                                    |                                | Access Co     | 2        | Access     | 24-Hour   |       | 5      | 15   | Card or Fin | No | In     |  |  |  |
| 🦾 🔍 Search Access Cont                             |                                                                                                    | _                              |               |          |            |           |       |        |      |             |    |        |  |  |  |
| 🖃 📕 Access Control                                 |                                                                                                    |                                |               |          |            |           |       |        |      |             |    |        |  |  |  |
| 🛃 Time Zones                                       |                                                                                                    |                                |               |          |            |           |       |        |      |             |    |        |  |  |  |
| - P Holidavs<br>- Door Settings<br>- Access Levels |                                                                                                    |                                |               |          |            |           |       |        |      |             |    |        |  |  |  |

1. Click **Door Setting**, select the door to be modified, click **Edit** 

| 🔁 Edit                            |                        |    |                    |       |           | X           |
|-----------------------------------|------------------------|----|--------------------|-------|-----------|-------------|
| Device Name                       | Access Control Panel   | *  | Door Sensor Type   | 3     | None      | × *         |
| Door Number                       | 1                      | •  |                    | _     | 15 🔶 Seco | ind (0-254) |
| Door Name 3                       | Access Control Panel-1 | ]. | Close and Revserse | State |           |             |
| Door Active Time Zone             | 24-Hour Accessible     | j. | Time attendance    |       |           |             |
| Door Passage Mode Time Zon        |                        | 3  | Lock Open Duration | 3     | 5 🕀 Seco  | ind(0-254)  |
| Verify Mode 2                     | Card or Fingerprint    | ). | Punch Interval     | _     | 0 🚖 Seco  | ind (0-10)  |
| Reader1 In/Out state              | In 💌                   |    |                    |       |           |             |
| Reader2 In/Out state              | Out 👻                  |    |                    |       |           |             |
| Duress Password 3                 | Settings               |    |                    |       |           |             |
| Emergency Password                | Settings               |    |                    |       |           |             |
| Wiegand                           | <u>Settings</u>        |    |                    |       |           |             |
| Copy the settings to doors of the | e current panel        |    |                    |       |           |             |
| Copy the settings to doors of all | the panels 📃           |    |                    |       |           |             |
|                                   |                        |    |                    |       | ОК        | Cancel      |

- 2. Set the verification mode desired for the door.
- **3.** (Optional) Modify the Door's name, active time zone, passage mode, sensor type, lock open duration, and duress settings.

# Real Time Monitoring

Monitor the statuses and real-time events of doors under the access control panels in the system in real-time.

| 📃 System 🛛 🔮 Personnel | 鏠 Device 🗧 Access Control 🔹 TimeAttendance 🏼 🥼 Reports 🔳 Help                             |  |  |  |  |  |  |  |  |  |  |
|------------------------|-------------------------------------------------------------------------------------------|--|--|--|--|--|--|--|--|--|--|
| 🖃 🚔 Personnel          | Real-Time Monitoring                                                                      |  |  |  |  |  |  |  |  |  |  |
| 🖃 鏠 Device             | Open All Current Doors 🙃 Close All Current Doors 🔲 Open Selected Doors                    |  |  |  |  |  |  |  |  |  |  |
| 🖃 📕 Access Control     |                                                                                           |  |  |  |  |  |  |  |  |  |  |
| - C Time Zones         |                                                                                           |  |  |  |  |  |  |  |  |  |  |
| 💾 Holidays             | Area Ali  Access Control  Door  O                                                         |  |  |  |  |  |  |  |  |  |  |
| 🛃 Door Settings        |                                                                                           |  |  |  |  |  |  |  |  |  |  |
| Marcess Levels         |                                                                                           |  |  |  |  |  |  |  |  |  |  |
| Wiegand Format         |                                                                                           |  |  |  |  |  |  |  |  |  |  |
| - Conterlock           | Aurora Cara Aurora Cara                                                                   |  |  |  |  |  |  |  |  |  |  |
| Anti-Passback          | Access con. Access con.                                                                   |  |  |  |  |  |  |  |  |  |  |
| Cinkage                |                                                                                           |  |  |  |  |  |  |  |  |  |  |
| First-Card Normal O    | ۵ ······· ۵                                                                               |  |  |  |  |  |  |  |  |  |  |
| Multi-Card Opening     | Date And Time Device Na Door Even Event Description Card Nu Personne In/Out S Verify Mode |  |  |  |  |  |  |  |  |  |  |
| Real-Time Monitorin    | 8/27/2014 10: Access Co Access Co Normal Fingerprint 1(1) Access Card or Fi               |  |  |  |  |  |  |  |  |  |  |
| 🕅 Map                  | 2 8/27/2014 10: Access Co Cancel Alarm None Others                                        |  |  |  |  |  |  |  |  |  |  |
|                        | Z 8/2/1/2014 10 Access Co Cancer Alarm None Others                                        |  |  |  |  |  |  |  |  |  |  |

1. Click **Real-Time Monitoring** to view live events

- ZKAccess3.5 Security System System 🔗 Personnel Device Access Control 2 TimeAtte 🖅 📥 Personnel Open All Current Doors Close A 2. Right click on the door icon to Harris Control 🖅 🔐 Reports remote open/close. 🍰 Time&Attendance Area All • Access O Remote Opening Remote Closing **G** 192, 168 Cancel Alarm 23 23 🔁 Remote Opening Remote Closing 15 door open time s(1-254) Close door Enable Intraday Passage Mode Time Zone O Disable Intraday Passage Mode Time Zone Normal Opening OK Cancel ОК Cancel
- 3. Choose door open time or Enable Intraday Passage Mode
- 4. Choose close door or Disable Intraday Passage Mode

# **Exporting Reports**

| ZKAccess3.5 Security System |           |                |           |                                      |         |        |          |                   |        |      |           | x       |       |
|-----------------------------|-----------|----------------|-----------|--------------------------------------|---------|--------|----------|-------------------|--------|------|-----------|---------|-------|
| 📃 System 🛛 🔓 Personnel      | စ်ဖို့ De | wice 🚪 Acces   | s Contro  | I 🗳                                  | TimeAtt | endanc | e 🥼 R    | eports 🏾          | Help   |      |           |         |       |
| 🖽 🚔 Personnel               |           | 3              |           |                                      |         |        | Events T | oday              |        |      |           |         |       |
| A. S Control                |           | Export         | Clear all | logs                                 |         |        |          |                   |        |      |           |         |       |
| and Time&Attendance         | Ti        | me period      | 2014-     | )14-06-01 ▼ 00:00 2014-09-11 ▼ 23:59 |         |        |          |                   |        |      | Pers      |         |       |
|                             | C         | ard Number     |           |                                      |         |        |          | Device            | Name   |      |           | •       | Nan   |
|                             | In        | /Out Status    | 2         |                                      | •       | ]      | -1       | Event Description |        |      |           |         | Verit |
|                             |           |                | Search    |                                      |         | Canc   | ei       |                   |        |      |           |         |       |
|                             | 4         | Date And T V   | Perso     | Firs                                 | Last    | Car    | Devic    | Event P           | Verif  | In/O | Event D   | Remarks | -     |
|                             | ▶1        | 2014-08-27     | 1         | 1                                    |         |        | Acces    | Access            | Card   | IN   | Normal    |         | =     |
|                             | 2         | 2014-08-27     |           |                                      |         |        | Acces    | Access            | Others | None | Cancel    |         | _     |
|                             | 4 3       | 2014-08-27     |           |                                      |         |        | Acces    | Access            | Others | None | Opened    |         | _     |
|                             | 4         | 2014-08-27     |           |                                      |         |        | Acces    | Access            | Others | None | Door Cl   |         | _     |
|                             | 5         | 2014-08-27     |           |                                      |         |        | Acces    | Access            | Others | None | Exit Butt |         | _     |
|                             | 6         | 2014-08-27     |           |                                      |         |        | Acces    | Access            | Others | None | Cancel    |         | _     |
|                             | 7         | 2014-08-27     |           |                                      |         |        | Acces    | Access            | Others | None | Exit Butt |         | _     |
|                             | 8         | 2014-08-27     |           |                                      |         |        | Acces    | Access            | Others | None | Door Cl   |         | _     |
|                             | 9         | 2014-08-27     |           |                                      |         |        | Acces    | Access            | Others | None | Opened    |         |       |
|                             | 10        | 2014-08-26     |           |                                      |         |        | 192.1    | 192.16            | Others | None | Remote    |         | _     |
|                             | 11        | 2014-08-26     |           |                                      |         |        | 192.1    | 192.16            | Others | None | Remote    |         |       |
|                             | 12        | 2014-08-26     |           |                                      |         | 000    | 192.1    | 192.16            | Others | None | Remote    |         | _     |
|                             | 13        | 2014-08-26     | 4         |                                      |         | 098    | 192.1    | 192.16            | Card   |      | Normal    |         |       |
|                             | 14        | 4 2014-08-26 1 |           | 1                                    |         |        | 192.1    | 192.10            | Card   | IN   | Interlock |         | -     |

- 1. Click **Reports** to access transaction logs
- 2. Set filters to examine desired transactions, click Search
- 3. Click Export to export reports in XLS, PDF, or TXT file format

Design and Specifications subject to change without notice. © 2014 ZKTeco and its subsidiaries.

## Passage Mode

The Passage Mode feature will keep a door unlocked during a specified time zone. It will automatically unlock at the beginning of the time zone and will lock automatically at the end of the specified time zone.

| Edit                   | ×                                                   |
|------------------------|-----------------------------------------------------|
| Time Zone Name         | Passage Mode • Remarks Open Lock 9 AM to 5 PM Help? |
| Standalone device para | meters                                              |
| Timezone ID 1          | 2 • Timezone ID 2 • Timez ID 3 • Holiday TZ Id •    |
| Monday                 |                                                     |
|                        | <u>  · · · · · · · · · · · · · · · · · · ·</u>      |

1. Create a new Time Zone with the hours you want the door to be unlocked.

| ZKAccess3.5 Security System | 200                                                                                                    |                                  |             |       |         |           | -          | 10     |      | -           |      | X I    |
|-----------------------------|----------------------------------------------------------------------------------------------------|----------------------------------|-------------|-------|---------|-----------|------------|--------|------|-------------|------|--------|
| 🧾 System 🛛 👌 Personnel      | 🙀 Device                                                                                                    |                                  | Access Cont | rol ( | Reports | 🍰 Time&   | Attendance | 🚺 Helj | D    |             |      |        |
| 🖃 🚔 Personnel               | 2                                                                                                    |                                  |             |       |         | Door      | Setting    |        |      |             |      |        |
| 🚵 Department<br>🚨 Personnel | E Contraction of the second second se | 📝 Edit 🔍 Search 进 Operation Logs |             |       |         |           |            |        |      |             |      |        |
| i Ssue Card                 |                                                                                                    |                                  | Door Na     | Do    | Device  | Door Acti | Door Pa    | Lock O | Door | Verify Mode | Door | In/Out |
|                             | ▶1                                                                                                    | <b>V</b>                         | 192.168     | 1     | 192.16  | 24-Hour   | Passag     | 5      | 15   | Card or Fi  | None | In     |
|                             |                                                                                                    |                                  |             |       |         |           |            |        |      |             |      | In     |
|                             |                                                                                                    |                                  |             |       |         |           |            |        |      |             |      |        |

2. In Door Settings, Click Edit to change door settings.

| Edit                       |                   |   |                          | 10 Mar 10 | ×              |
|----------------------------|-------------------|---|--------------------------|-----------|----------------|
| Device Name                | 192.168.10.125    | * | Door Sensor Type         | None      | *              |
| Door Number                | 1                 | * |                          | 15 🛓      | Second (0-254) |
| Door Name                  | 192.168.10.125-1  | * | Close and Revserse State |           |                |
| Door Active Time Zone      | 24-Hour Acc 3 ble | * | Time attendance          |           |                |
| Door Passage Mode Time Zon | Passage Mode      | ] | Lock Open Duration       | 5 🚖       | Second(0-254)  |
| Verify Mode                | Only Card 💌       | * | Punch Interval           | 3 🛓       | Second (0-10)  |
| Reader1 In/Out state       | In 💌              |   |                          |           |                |
| Reader2 In/Out state       | Out               |   |                          |           |                |

**3.** Click the dropdown menu titled "Door Passage Mode Time Zone" and select your new time zone

# First-Card Normal Open

The First Card Normal Open feature will keep a door unlocked during a specified time zone when triggered by specified personnel. After a reader has been used by a specified personnel that day, the door will unlock automaticcally at the beginning of the time zone and lock again at the end of the specified time zone.

| 📃 System 🛛 👌 Personnel            | 🕸 Dev 🔁 🚪 Access Control | 🥼 Reports 🛛 🖓 Time | &Attendance  🗓 Help |                       |
|-----------------------------------|--------------------------|--------------------|---------------------|-----------------------|
| 🖃 🚔 Personnel                     |                          | First-Car          | d Normal Open       |                       |
| B-∰ Device 2<br>B- Access Control | Setting 🙀 Delete         |                    |                     |                       |
| First-Card Normal O               | Device Name              | Door Number        | Door Name           | Door Passage Mode Tim |
| - Holidays                        | ▶ 1 Acccess Panel        | 1                  | 192.168.10.125-1    | Passage Mode          |
| 🔐 Door Settings                   |                          |                    |                     |                       |
| 💹 Wiegand Format                  |                          |                    |                     |                       |

- 1. Create a new time zone with the hours you want the door to be unlocked.
- 2. Select the First-Card Normal Open Menu
- 3. Click Setting

| 6                                      | First                           | t-Car | d Norr | nal Open Setting |  |                          |  |          | 2         | 19           | Sec. 1     |         |        |          | X       |
|----------------------------------------|---------------------------------|-------|--------|------------------|--|--------------------------|--|----------|-----------|--------------|------------|---------|--------|----------|---------|
|                                        | First-Card Normal Open Settings |       |        |                  |  |                          |  |          | dPerso    | nnel         |            |         |        |          |         |
|                                        |                                 |       |        | Door             |  | Access Control Time Zone |  |          |           | Personne     | First Name | Last Na | Gender | Card Num | Departm |
|                                        | ▶1                              |       |        | 192.168.10.125-1 |  | Passage Mode             |  | <b>1</b> |           | 1            | 1          |         | Male   |          | Company |
|                                        | L                               | 4     |        |                  |  | 6                        |  |          |           |              |            |         |        |          |         |
| Add Door Edit Delete Door Add Personel |                                 |       |        |                  |  |                          |  | De       | lete an C | pening Perso | n          |         |        |          | Return  |

- 4. Click Add Door
- **5.** Choose the door you want to set to normal open and the time frame it will be unlocked. Click OK
- 6. Select the door and click Add Personnel

| ł | 🕒 Ad | d P   | erson | el |       |          | -       | -      | - Term  |          |   | - |      |         |         |     | -      | -  |          |        |      |         |          | x |
|---|------|-------|-------|----|-------|----------|---------|--------|---------|----------|---|---|------|---------|---------|-----|--------|----|----------|--------|------|---------|----------|---|
| ſ | Sel  | ect p | 7     | ne |       |          |         |        |         |          |   |   | Sele | cted pe | ersonne | 4   |        |    |          |        |      |         |          |   |
|   |      |       | Ύ.    | 2  | perso | First Na | Last Na | Gender | Card Nu | Departme |   |   |      |         | perso   | ) / | FirstN | la | Last Nar | ne Ger | nder | Card Nu | Departm. |   |
|   | ▶ 1  |       |       |    | 2     | Joe      |         | Male   |         | Company  |   | _ |      |         |         |     |        |    |          |        |      |         |          |   |
|   |      |       |       |    |       |          |         |        |         |          | > |   |      |         |         |     |        |    |          |        |      |         |          |   |
|   |      |       |       |    |       |          |         |        |         |          |   |   |      |         |         |     |        |    |          |        |      |         |          |   |
|   |      |       |       |    |       |          |         |        |         |          | < |   |      |         |         |     |        |    |          |        |      |         |          |   |
|   |      |       |       |    |       |          |         |        |         |          |   |   |      |         |         |     |        |    |          |        | 1    |         |          |   |
|   |      |       |       |    |       |          |         |        |         |          |   |   |      |         |         |     |        |    |          |        |      | 8       |          |   |
|   |      |       |       |    |       |          |         |        |         |          |   |   |      |         |         |     |        |    |          |        |      |         |          |   |
|   |      |       |       |    |       |          |         |        |         |          |   |   |      |         |         |     |        |    |          |        |      | ОК      | Cancel   |   |
| ľ |      |       |       |    |       |          |         |        |         |          |   |   |      |         |         |     |        |    |          |        |      |         |          |   |

- 7. Select Personnel and use the arrow buttons to move them to the Selected personnel panel.
- 8. Click OK

| <br> |
|------|
|      |
|      |
| <br> |
|      |
|      |
| <br> |
|      |
| <br> |
| <br> |
|      |
| <br> |
| <br> |
|      |
| <br> |
|      |
|      |
| <br> |
|      |
| <br> |
|      |
|      |
| <br> |
| <br> |
|      |
| <br> |
| <br> |
|      |
| <br> |
|      |

#### ZKAccess

201 Circle Drive North, Suite 116 Piscataway, NJ 08854

(↑) +1 732-412-6007
 (↑) +1 732-412-6008
 sales@zkaccess.com

www.zkaccess.com

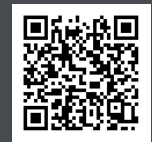

ZKAccess - a division of ZKTeco